YKS 2. Ek Yerleştirme ile Meslek Yüksekokulumuza yerleşen öğrencilerimizin yeni kayıt işlemlerini tamamladıktan sonra **öğrenci bilgi sisteminden derslerini seçerek dönemlik ders kayıt işlemlerini de** yapmaları gerekmektedir.

Ders Kayıt işlemleri için <u>https://obs.klu.edu.tr/oibs/ogrenci/login.aspx</u> tıklayarak öğrenci bilgi sistemine giriş yapılmalı ve Ders Kayıt kısmında bulunan tüm 1. sınıf dersleri (Akademik Türkçe dersini sadece yabancı uyruklu öğrencilerimiz seçecektir) seçilmelidir.

Tüm dersler seçildikten sonra **Kontrol Et** butonuna tıklanmalı ve ardından aktifleşen **Kesinleştir** butonuna tıklanarak ders kayıt işlemi tamamlanmalıdır.

## Örnek ders kayıt ekranıdır. Programlara göre alınması gereken dersler farklılık gösterir.

| Öğrenci İşlemleri                            |                                                                                                    | _         |                                   | _       | _   | _      |        | _   | _                                | Ŕ                           |   |
|----------------------------------------------|----------------------------------------------------------------------------------------------------|-----------|-----------------------------------|---------|-----|--------|--------|-----|----------------------------------|-----------------------------|---|
|                                              |                                                                                                    | Ders Kodu | Ders Adı                          |         | Z/S | KRD    | AKTS   | Snf | Önceki Dönemler<br>Tekrar Durumu | Aktif Dönem<br>Kayıt Durumu |   |
|                                              | Đ                                                                                                    | BYA18101  | BŪRO YÖNETĪMĪ                     |         | Z   | 3      | 5      | 1   |                                  |                             |   |
|                                              | Đ                                                                                                    | BYA18109  | İŞLETMEYE GİRİŞ                   |         | z   | 3      | 4      | 1   |                                  |                             |   |
| ⊠ 🛛 🖒                                        | Đ                                                                                                    | HBY19105  | YAZIŞMA TEKNİKLERİ                |         | Z   | 3      | 4      | 1   |                                  |                             |   |
|                                              | Đ                                                                                                    | HBY20101  | KLAVYE TEKNİKLERİ BİLGİSİ-I       |         | z   | 3      | 4      | 1   |                                  |                             |   |
|                                              | Đ                                                                                                    | HBY20103  | GENEL HUKUK                       |         | z   | 3      | 4      | 1   |                                  |                             |   |
| BABAESKÍ MYO.                                | Đ                                                                                                    | HBY20107  | MEDENÍ HUKUK BİLGİSİ              |         | z   | 3      | 3      | 1   |                                  |                             |   |
| Genel Bilailer                               | Ŧ                                                                                                    | HBY20109  | ANAYASA VE İDARE HUKUKU           |         | Z   | 3      | 4      | 1   |                                  |                             |   |
| 🔛 Ders Kayıt İşlemleri 🛛 🔻                   | Đ                                                                                                    | UNV13111  | TEMEL BİLGİ TEKNOLOJİSİ KULLANIMI |         | z   | 1,50   | 2      | 1   |                                  |                             |   |
| Aldığı Dersler                               | Đ                                                                                                    | UNV19101  | AKADEMİK TÜRKÇE                   |         | s   | 2      | 3      | 1   |                                  |                             | 0 |
| Not Listesi Ders Kavdı                       |                                                                                                    |           |                                   | 🖨 9-1/1 | 1 🗸 | KKI KI | N DD R | A D |                                  |                             |   |
| Ders Ekle/Birak                              | -                                                                                                    |           |                                   |         |     |        |        |     |                                  |                             |   |
| Toplu Ders Saydır                            | 🔁 Alttan Dersleri Göster                                                                                                    |           |                                   |         |     |        |        |     | 🖻 Kontrol Et                     |                             |   |
| Tüm Ders Kayıt Düzenle<br>Miifradat Darslari | Öğrenci Onay Durumu : 🥼 Onaylanmadıl Ders Kayıt Onaylanıncaya kadar hiç bir ders kontenjanına dahlı edilemeyecek ! Danışman Onay Durumu : Onaylanmadı ! |           |                                   |         |     |        |        |     |                                  |                             |   |
| Müfredat Durumu                              | Seçilen                                                                                                    | Dersler   |                                   |         |     |        |        |     |                                  |                             |   |
| Erasmus/Farabi/YG/DG Bil.                    | Ders Seglinedi                                                                                                    |           |                                   |         |     |        |        |     |                                  |                             |   |
| Erasmus/Farabi/Dnm.D.K.                      | Toplam Kred: 0 AKTS: 0/40 Saat: 0 Ders Sayss: 0                                                                                                    |           |                                   |         |     |        |        |     |                                  |                             |   |
| 🖓 Akademik Bilgiler 🛛 🗧                      | -                                                                                                    |           |                                   |         |     |        |        |     |                                  |                             |   |
| 🔛 Akademik İşlemler 🛛                        | Kimnzi Renkli Dersler : Qkanlan Derslerin Dangman Onayı ile Kesinleşen Derslerdir 🗙                                                                     |           |                                   |         |     |        |        |     |                                  |                             | × |
| 👘 Lisansüstü Ek İşlemler                     | 🔔 Derse ait ön koşul veya açıklama varsa görüntülenir.                                                                                                  |           |                                   |         |     |        |        |     |                                  |                             |   |